## **Reviewing Results** v.2

1. Once all testing has been completed on a sample, you'll receive an email from our lab informing you of the results.

2. To track your testing progress and/or view results before sample completion, click on Results from the navigational menu option.

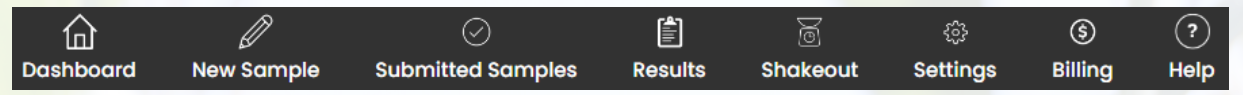

3. Your Results screen will look like the image below and will include all samples the lab has received. If the lab has not received your samples you will find them in the Submitted Samples tab.

| Results                                                 |                                          |            |            |               |                           |          |                               |          |               |                           |                     |  |
|---------------------------------------------------------|------------------------------------------|------------|------------|---------------|---------------------------|----------|-------------------------------|----------|---------------|---------------------------|---------------------|--|
| Account & Lab Filters<br>Account:<br>Test Account (DB 🔻 |                                          |            | Re         | sult<br>Test: | Filters:<br>Select Test 🔻 | Result:  |                               |          |               |                           |                     |  |
| L                                                       | Lab:                                     |            |            | Operator:     |                           | Rosult V | alue:                         |          |               |                           |                     |  |
|                                                         | Corn                                     | •          |            | 5             | Select Operator 🔻         |          |                               |          |               |                           |                     |  |
|                                                         |                                          |            |            | C Retest      |                           |          |                               |          |               |                           |                     |  |
|                                                         | Add                                      |            |            |               |                           |          |                               |          |               |                           |                     |  |
| To                                                      | To filter data in grid, please click on: |            |            |               |                           |          |                               |          |               |                           |                     |  |
| Mo                                                      | re Helpful Ti                            | ps         |            |               |                           |          |                               | *Denotes | estimated com | pletion date if status is | IESTING IN-PROGRESS |  |
|                                                         | Acct                                     | Sample + : | Received   | •             | Date Germ Comple          | ted      | *Sample C                     | ompleted | Species :     | Status                    | Variety             |  |
|                                                         | -                                        | 112149     | 2019-05-14 | _             |                           | _        | 2019-05-24                    |          | CORN          | TESTING IN-PROGRESS       |                     |  |
|                                                         |                                          | 112148     | 2019-05-14 |               |                           |          | 2019-05-24                    |          | CORN          | TESTING IN-PROGRESS       | 40252000 17440      |  |
|                                                         |                                          | 112147     | 2019-05-14 |               |                           |          | 2019-05-24                    |          | CORN          | TESTING IN-PROGRESS       | P20000000 17+044    |  |
|                                                         | -                                        | 112146     | 2019-05-14 |               |                           |          | 2019-05-24                    |          | CORN          | TESTING IN-PROGRESS       |                     |  |
|                                                         |                                          | 112145     | 2019-05-14 |               |                           |          | 2019-05-24                    |          | CORN          | TESTING IN-PROGRESS       | DECOURT CUELD44     |  |
|                                                         | -                                        | 112144     | 2019-05-14 |               |                           |          | 2019-05-24                    |          | CORN          | TESTING IN-PROGRESS       | 10000111012_0.4r    |  |
|                                                         |                                          | 112143     | 2019-05-14 |               |                           |          | 2019-05-24                    |          | CORN          | TESTING IN-PROGRESS       | 1000101012-020-     |  |
|                                                         |                                          | 112142     | 2019-05-14 |               |                           |          | 2019-05-24                    |          | CORN          | TESTING IN-PROGRESS       | 1000111-032-020     |  |
| 4                                                       | 100                                      | 112141     | 2019-05-14 |               |                           |          | 2019-05-24                    |          | CORN          | TESTING IN-PROGRESS       | <b>→</b>            |  |
|                                                         |                                          | 2 3 4 5    | 6 7 8      | 9             | 10 🕨 🕨                    | 20       | <ul> <li>items per</li> </ul> | r page   |               | 1-                        | 20 of 42278 items   |  |

- 4. If you submit samples for more than one species, you'll want to select the appropriate Lab from the drop-down box.
- 5. Results can be filtered by Test Type, Result and Operator/Value drop downs.
- 6. All the results data can be filtered by clicking the three dots to the right of each column heading. As a reference, circled in red is the filter feature for Sample Number and Status.
- 7. Only 20 samples appear per page, but you can increase the content number by clicking the arrow.
- 8. If you're having trouble finding results, it could be that the proper Testing Season isn't selected. This selection option can be found in the image below. The default is Current Year, so you may need to adjust your search accordingly.

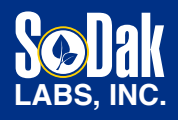

Seed Academy

## **CONTACT US:**

236 32nd Avenue Brookings, SD 57006 605.692.2758 samples@sodaklabs.com www.SoDakLabs.com 9. Once you're ready to view the Report of Analysis for the specific samples, generate the report by selecting one of the five options listed in the image below.

| 6 7 <b>&gt;</b>                      | 20 🔻 items per page |          |       |            |                                                                                                    |  |  |  |  |  |  |
|--------------------------------------|---------------------|----------|-------|------------|----------------------------------------------------------------------------------------------------|--|--|--|--|--|--|
| Generate Report:<br>Condensed Report | Landscape           | Portrait | Excel | Export all | Testing Seasons To Include:<br>🗹 Current Year (July 1, 2024 - June 30, 2025)                                 |  |  |  |  |  |  |
|                                      |                     |          |       |            | <ul> <li>Previous Year (July 1, 2023 - June 30, 2024)</li> <li>All Years (July, 1 2014 and later)</li> </ul> |  |  |  |  |  |  |

- a. Condensed Report: A shorter version of the landscape, only showing NORM, Trait %, Positives
- b. Landscape: Full report showing NORM, ABN, Deads, Trait %, Positives
- c. Portrait: Used for all species other than corn and soybeans. Also used for Non Standard results for all species.
- d. Excel: Results are laid out in an Excel format, easy for sorting data. \*Does not show Non Standard results.
- e. Export All: This is a data pull of all samples received, in the year selected, in an Excel file format. The data pull runs in the background, sending a notification when the file is available.